## Guía para realizar Transferencias entre Bancos del Grupo

1. Ubicados en el Resumen de Cuentas de Banc@Net, seleccionamos la cuenta de donde se realizará el débito.

| E CAROLINA OROZC                                            | O VILLALTA                                       |                                                         |                                  |                               | 0                | 7                           |                                |                                          | 6                                              |
|-------------------------------------------------------------|--------------------------------------------------|---------------------------------------------------------|----------------------------------|-------------------------------|------------------|-----------------------------|--------------------------------|------------------------------------------|------------------------------------------------|
| AS@LAFISE.COM                                               |                                                  |                                                         |                                  |                               | -                | -                           | -                              |                                          |                                                |
| Acceso: ABR 27 201                                          | 7 02:34 P.M.                                     |                                                         |                                  | Acceso a<br>Tarjetas          | Formatos         | Ayuda                       | Tarifas y<br>Minimos           | Sitio                                    | Si                                             |
|                                                             |                                                  |                                                         |                                  |                               |                  |                             |                                |                                          |                                                |
| 3                                                           |                                                  |                                                         |                                  |                               |                  |                             |                                |                                          |                                                |
|                                                             | Administración                                   | Gesti                                                   | ones                             |                               | Ahorro           | Program                     | ado                            |                                          |                                                |
|                                                             |                                                  |                                                         |                                  |                               |                  |                             |                                |                                          |                                                |
| umen de Cuenta                                              | as al 27/02/2017                                 |                                                         |                                  |                               |                  |                             | ABR                            | 27 2017 02                               | 2:34                                           |
| umen de Cuenta                                              | as al 27/02/2017                                 |                                                         |                                  |                               |                  |                             | ABR                            | 27 2017 02                               | 2:34 F                                         |
| umen de Cuenta<br>Cuentas de Ah                             | orro                                             | Cuenta                                                  | Moneda                           | Disp                          | onible           | No Dis                      | ABR                            | 27 2017 02<br>Saldo                      | 2:34 I                                         |
| umen de Cuenta<br>Cuentas de Ah                             | is al 27/02/2017<br>iorro<br>INA OROZCO VILLALTA | Cuenta<br>100543751                                     | Moneda<br>COR                    | Disp<br>2,                    | onible<br>023.59 | No Dis                      | ABR<br>ponible<br>0.00         | 27 2017 02<br>Saldo<br>2,02              | 2:34  <br>Total<br>23.59                       |
| umen de Cuenta<br>Cuentas de Ah<br>GRACE CAROL<br>Préstamos | IS al 27/02/2017                                 | Cuenta<br>100543751<br>Cuenta Moneda                    | Moneda<br>COR<br>Tasa            | Disp<br>2.<br>Capital         | onible<br>023.59 | No Dis<br>Interes           | ABR<br>ponible<br>0.00<br>Mora | 27 2017 02<br>Saldo 1<br>2,02<br>Saldo 1 | Total                                          |
| Cuentas de Ah                                               | IS al 27/02/2017                                 | Cuenta<br>100543751<br>Cuenta Moneda<br>102027321 COR 8 | Moneda<br>COR<br>Tasa<br>3.50000 | Disp<br>2,<br>Capital<br>0.00 | onible<br>023.59 | No Dis<br>Interes<br>289.16 | ABR<br>0.00<br>Mora<br>0 Dias  | Saldo<br>2,02<br>Saldo<br>2,02<br>Saldo  | <b>Total</b><br>23.59<br><b>Total</b><br>89.18 |

## 2. Seleccionamos la Opción de Transferencias al Banco del Grupo

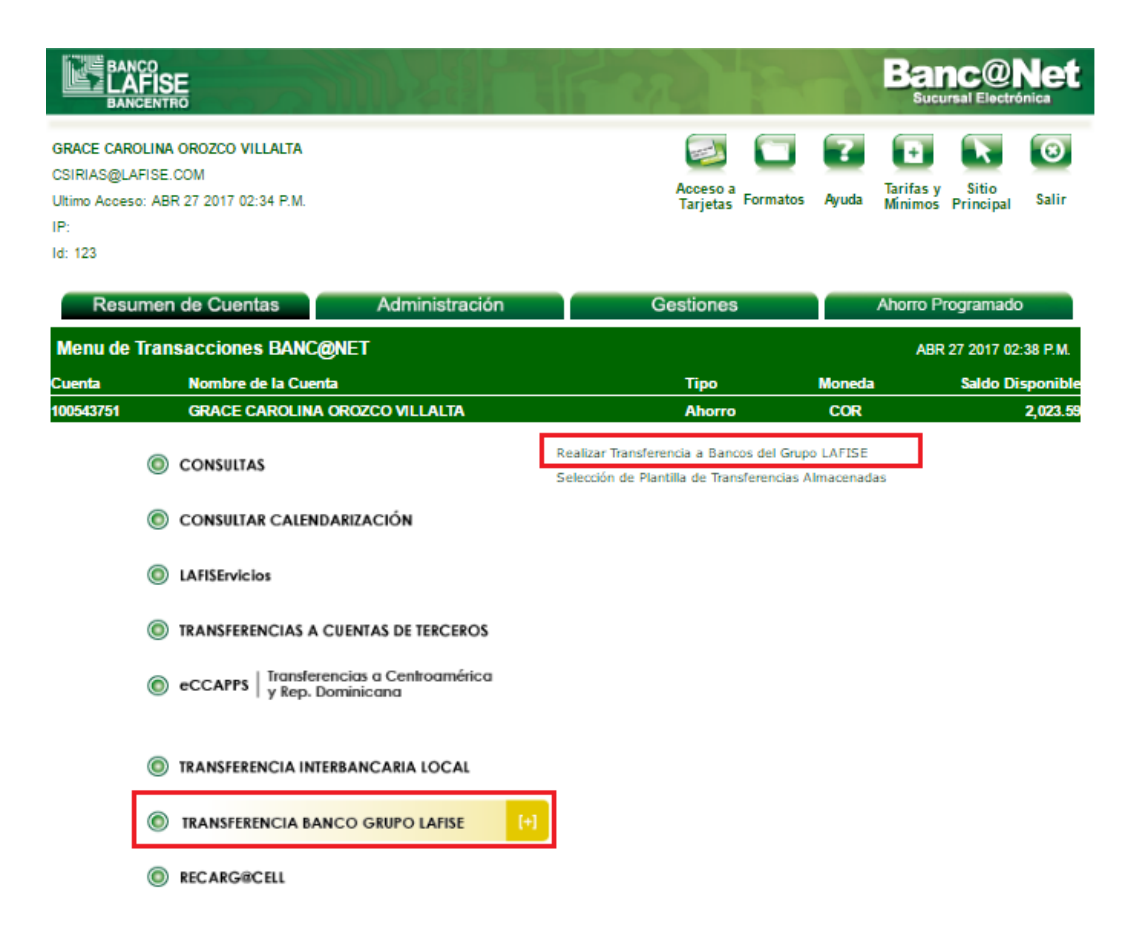

## 3. Se procede a llenar la plantilla con los datos del Beneficiario

| SRACE CAROLI<br>SIRIAS@LAFISE<br>Jilimo Acceso: AB<br>P:<br>d: 123 | SE<br>ITRO<br>NA OROZCO VILLALTA<br>E.COM<br>3R 27 2017 02:34 P.M.                                                                                                    |                                                                                                    | Acceso a<br>Tarjetas Form                              | natos Ayuda Min        | Succursal Electronica  |
|--------------------------------------------------------------------|----------------------------------------------------------------------------------------------------|----------------------------------------------------------------------------------------------------|--------------------------------------------------------|------------------------|------------------------|
| Resume                                                             | en de Cuentas A                                                                                                    | dministración                                                                                                    | Gestiones                                              | Ahor                   | ro Programado          |
| Transferenci                                                       | ias a Bancos del Grupo LA                                                                                                    | FISE                                                                                                    |                                                        |                        | ABR 27 2017 02:48 P.M. |
| uenta                                                              | Nombre de la Cuenta                                                                                                    |                                                                                                    | Тіро                                                   | Moneda                 | Saldo Disponible       |
| 00543751                                                           | GRACE CAROLINA OROZCO                                                                                                    | VILLALTA                                                                                                    | Аһогто                                                 | COR                    | 2,023.5                |
|                                                                    | Nombre de Plantilla:<br>Cuenta a Debitar:<br>Descripción del Débito:<br>Banco del Beneficiario:<br>Cuenta del Beneficiario:<br>Monto a Transferir:<br>ID del Beneficiario:<br>Dirección del Beneficiario: | PRUEBA BANCO LAFISE<br>100543751<br>PAGO A PROVEEDOR<br>BANCO LAFISE HONDL<br>123456<br>100.00<br>0011811910058U<br>BCO HONDURAS<br>LONDURAS | JRAS                                                   | Dólares Y              |                        |
|                                                                    | Ordenante:<br>Documento de Identidad:<br>Núm Telefónico:                                                                                                    | GRACE CAROLINA ORC<br>ESQUINA SUR DE LA IG<br>0011811910058U<br>22894310                                                                     | DZCO VILLALTA COLONIA PRI<br>BLESIA CATOLICA, CASA NO. | MERO DE MAYO,<br>A-257 |                        |
|                                                                    | Enviar Confirmación a:<br>Enviar Confirmación a:                                                                                                    | CORREO ELECTRONICO<br>CORREO ELECTRONICO<br>Regresar Guardar F                                                                               | 0<br>0<br>Plantilla Proceder                           |                        |                        |

En esta opción pueden Guardar Plantilla, si es un cliente que concurrentemente se le hacen pagos, sino solamente seleccionar Proceder.

4. En la siguiente pantalla se presentan todos los datos ingresados del cliente.

| GRACE CAROL<br>CSIRIAS@LAFIS<br>Ultimo Acceso: A<br>IP:<br>Id: 123 | LINA OROZCO VILLALTA<br>SE.COM<br>HBR 27 2017 02:34 P.M. | Acceso a<br>Tarjetas Formatos Ayuda Tarifas y<br>Minimos P                       | Sitio<br>rincipal Sallr |
|--------------------------------------------------------------------|----------------------------------------------------------|----------------------------------------------------------------------------------|-------------------------|
| Resum                                                              | nen de Cuentas Administra                                | ción Gestiones Ahorro Prog                                                       | ramado                  |
| Transference                                                       | cias a Bancos del Grupo LAFISE                           | ABR                                                                              | 27 2017 02:51 P.M.      |
| Cuenta                                                             | Nombre de la Cuenta                                      | Tipo Moneda                                                                      | Saldo Disponible        |
| 100543751                                                          | GRACE CAROLINA OROZCO VILLALTA                           | Ahorro COR                                                                       | 2,023.59                |
|                                                                    | Descripción del Débito:                                  | PAGO A PROVEEDOR                                                                 |                         |
|                                                                    | Banco del Beneficiario:                                  | BANCO LAFISE HONDURAS                                                            |                         |
|                                                                    | Cuenta del Beneficiario:                                 | 123456                                                                           |                         |
|                                                                    | Monto a Transferir:                                      | 100.00 USD                                                                       |                         |
|                                                                    | Nombre del Beneficiario:                                 | PRUEBA                                                                           |                         |
|                                                                    | ID del Beneficiario:                                     | 0011811910056U                                                                   |                         |
|                                                                    | Dirección del Beneficiario:                              | BCO HONDURAS                                                                     |                         |
|                                                                    | Ciudad del Beneficiario:                                 | HONDURAS                                                                         |                         |
|                                                                    | Enviar Confirmación a:                                   | CORREO ELECTRONICO                                                               |                         |
|                                                                    |                                                          | CORREO ELECTRONICO                                                               |                         |
|                                                                    |                                                          | GRACE CAROLINA OROZCO VILLALTA COLONIA PRIMERO DE                                |                         |
|                                                                    | Ordenante:                                               | MAYO, E SQUINA SUR DE LA IGLESIA CATOLICA, CASA NO. A-<br>257                    |                         |
|                                                                    | Documento de Identidad:                                  | 237                                                                              |                         |
|                                                                    | Núm Telefónico:                                          | 22894210                                                                         |                         |
|                                                                    | Num reference.                                           | 22034310                                                                         |                         |
|                                                                    | Operac                                                   | iones de Compra/Venta Efectuadas                                                 |                         |
|                                                                    | Monto Transferido Moneda Origer<br>2,738:00 COR          | n Tasa de Cambio Monto Convertido Moneda Destino<br>27.380000 100.00 USD         |                         |
|                                                                    | Nota : Verifique su opera<br>Cance                       | ación, si está correcta seleccione la opción Proceder.<br>lar Modificar Proceder |                         |

**IMPORTANTE:** Todas las transferencias a Bancos del Grupo únicamente se realizan en moneda **Dólares**, si seleccionamos una cuenta en otra moneda, el sistema presentara mesa de cambio.

5. Luego de haber seleccionado **Proceder**, se mostrará la confirmación de la transacción.

| 100543751                                                           | GRA                           | CE CAROLINA    | OROZCO VILLALTA       | A                        |                          | Ah         | опо   | COR |
|---------------------------------------------------------------------|-------------------------------|----------------|-----------------------|--------------------------|--------------------------|------------|-------|-----|
|                                                                     |                               |                |                       |                          |                          |            |       |     |
|                                                                     |                               |                |                       |                          |                          |            |       |     |
|                                                                     |                               | Descripción    | del Débito:           | PAGO A PROVEEDO          | DR                       |            |       |     |
|                                                                     |                               | Banco del Be   | neficiario:           | BANCO LAFISE HON         | IDURAS                   |            |       |     |
|                                                                     |                               | Cuenta del B   | eneficiario:          | 123456                   |                          |            |       |     |
|                                                                     |                               | Monto a Trans  | sferir:               | 100.00 USD               |                          |            |       |     |
|                                                                     |                               | Nombre del E   | Beneficiario:         | PRUEBA                   |                          |            |       |     |
|                                                                     |                               | ID del Benefic | ciario:               | 0011811910056U           |                          |            |       |     |
|                                                                     |                               | Dirección del  | Beneficiario:         | BCO HONDURAS             |                          |            |       |     |
|                                                                     |                               | Ciudad del Be  | eneficiario:          | HONDURAS                 |                          |            |       |     |
|                                                                     |                               | Enviar Confir  | mación a:             | CORREO ELECTRO           | NICO                     |            |       |     |
|                                                                     |                               |                |                       | CORREO ELECTRO           | NICO                     |            |       |     |
|                                                                     |                               |                |                       | GRACE CAROLINA           | DROZCO VILLALTA CO       | LONIA      | _     |     |
|                                                                     |                               | Ordenante:     |                       | PRIMERO DE MAYO          | ESQUINA SUR DE LA        | IGLESIA    |       |     |
|                                                                     |                               |                |                       | CATOLICA, CASA NO        | D. A-257                 |            |       |     |
|                                                                     |                               | Documento d    | le Identidad:         | 0011811910056U           |                          |            |       |     |
|                                                                     |                               | Núm Telefóni   | co:                   | 22894310                 |                          |            |       |     |
|                                                                     |                               |                | Operacione            | es de Compra/Venta Ef    | ectuadas                 |            |       |     |
|                                                                     | Monto                         | Transferido    | Moneda Origen         | Tasa de Cambio           | Monto Convertido         | Moneda De  | stino |     |
|                                                                     |                               | 2,738.00       | COR                   | 27.380000                | 100.00                   | USD        |       |     |
|                                                                     |                               | Su Transferer  | ncia ha sido aplicada | a satisfactoriamente a l | las 14:58:44 del día 27/ | 02/2017.   |       |     |
| El número de confirmación de esta transacción es : 000167440634     |                               |                |                       |                          |                          |            |       |     |
| ANota: Favor imprimir y guardar esta hoja para futuras referencias. |                               |                |                       |                          |                          |            |       |     |
|                                                                     | 022717 145644 10000 100543751 |                |                       |                          |                          |            |       |     |
|                                                                     | GRAC                          | E CAROLINA (   | OROZCO VILLALTA       | G                        | RACE CAROLINA ORC        | ZCO VILLAL | TA    |     |
|                                                                     |                               | Elabora        | do por                |                          | Aprobado p               | or         |       |     |
|                                                                     |                               | 27/02/2017     | 14:56:44              |                          | 27/02/2017 14            | :56:44     |       |     |
|                                                                     |                               |                |                       |                          |                          |            |       |     |

Fin.